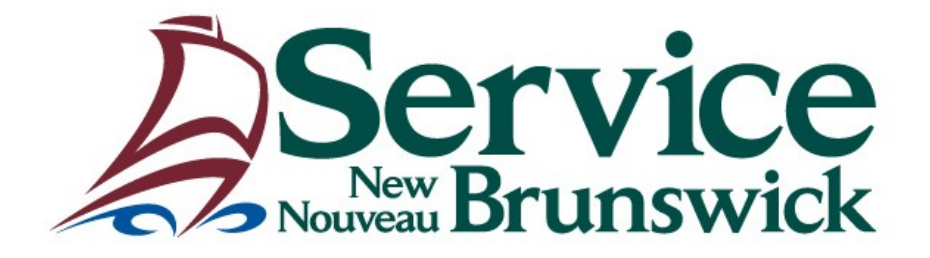

# Unité du registre foncier

Manuel de l'utilisateur

# Présentation de document et plan (PDF)

Les renseignements contenus dans ce manuel ne doivent en aucun cas être considérés comme des conseils professionnels et ne sont peut-être pas libres d'erreurs ou omissions.

# Table des matières

| APERÇU                                                       | . 3 |
|--------------------------------------------------------------|-----|
| ACCÈS À LA PRÉSENTATION DE DOCUMENT ET PLAN (PDF)            | .3  |
| PRÉSENTATION DE DOCUMENT ET PLAN (PDF)                       | .4  |
| PRÉSENTATION D'UN SEUL FICHIER JOINT                         | .5  |
| PRÉSENTATION DE MULTIPLES FICHIERS JOINTS – PREMIÈRE PARTIE  | .6  |
| PRÉSENTATION DE MULTIPLES FICHIERS JOINTS – DEUXIÈME PARTIE  | . 8 |
| PRÉSENTATION DE MULTIPLES FICHIERS JOINTS – TROISIÈME PARTIE | .9  |
| DESCRIPTION DES CHAMPS ET DES BOUTONS                        | 11  |
| RAPPORT SOMMAIRE DE LA PRÉSENTATION PDF                      | 13  |

# <u>Aperçu</u>

Le manuel de l'utilisateur **Présentation de document et plan (PDF)** explique comment présenter les documents et plans, en format de document portable (PDF), au Bureau provincial d'enregistrement foncier.

# Accès à la Présentation de document et plan (PDF)

Le module **Présentation de document et plan (PDF)** est disponible au menu **Bienvenue aux Services d'enregistrement et de cartographie de SNB**. L'utilisateur doit avoir le rôle du «Déposant de PDF» sur son compte PLANET pour accéder l'écran.

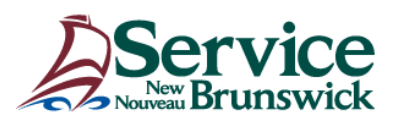

### Bienvenue aux Services d'enregistrement et de cartographie de SNB

Choisissez l'article de menu dans lequel vous désirez effectuer votre recherche:

Information sur les biens réels Gazette foncière Répertoire des enregistrements et Images de documents Présentation de document et plan (PDF) Répertoire NID Titres fonciers Engagements prévus par la Loi sur l'enregistrement foncier Procuration collective Adresses de voirie Administration des comptes d'utilisateur Comptabilité - Renseignements Renseignements sur les terres humides Brunswick Développé par Caris Information géographique et cartes • Registre des affaires corporatives • Réseau géodésigue du N.-B. Avis de problème • English

Cliquez le lien **Présentation de document et plan (PDF)** et entrer le nom d'utilisateur et le mot de passe dans la boîte de connexion . Lorsque l'authentification de l'utilisateur est terminé, l'écran Présentation de document et plan (PDF) s'ouvre.

# Présentation de document et plan (PDF)

L'écran affiche les **Renseignements relatifs à l'utilisateur** connecté. L'écran permet la présentation d'un seul ou de multiples fichiers joints.

Dans la plupart des cas, la présentation PDF contient un seul fichier joint. Cependant, lorsque plusieurs fichiers joints sont requis pour la présentation, cocher la case **Documents multiples** afin d'ajouter plusieurs fichiers.

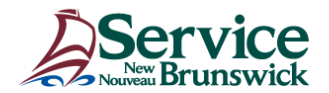

|                      | Renseignements relatifs à l'utilisateur |                        |                           |           |            |  |
|----------------------|-----------------------------------------|------------------------|---------------------------|-----------|------------|--|
| Numéro d'utilisateur | Nom d'utilisateur                       | Nom du client          | TFE - Numéro de<br>compte | Courriel  | Téléphone  |  |
| 49329                | PDF Testing Submitter                   | Quality Assurance Team | 950000                    | none@none | 5064446000 |  |
|                      | Type de présentation :                  |                        |                           |           |            |  |
|                      | Description de la présentation :        |                        |                           |           |            |  |
|                      |                                         |                        |                           |           | <u>^</u>   |  |
|                      |                                         |                        |                           |           | ~          |  |
|                      | Référence de l'utilisateur :            |                        |                           |           |            |  |
|                      | Langue de l'instrument :                | $\checkmark$           |                           |           |            |  |
|                      | Comté :                                 | V                      |                           |           |            |  |
|                      | Documents multiples :                   |                        |                           |           |            |  |
|                      | Fichier joint :                         | Navigue                | er                        |           |            |  |
|                      | Remarques :                             |                        |                           |           |            |  |
|                      |                                         |                        |                           |           |            |  |
|                      |                                         |                        |                           |           | ~          |  |
|                      |                                         |                        |                           |           |            |  |

J'atteste que chaque fichier joint est une image numérisée exacte et complète du document original en ma possession.

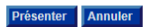

# Présentation d'un seul fichier joint

L'utilisateur doit remplir les champs obligatoires requis pour la présentation d'un seul fichier. Les champs obligatoires sont : Type de présentation, Description de la présentation, Référence de l'utilisateur, Langue de l'instrument, Comté et Fichier joint.

|                                                                                                    |                                                                                                    | Server Bru                                                                                                    | <b>VICE</b><br>nswick     |           |            |
|----------------------------------------------------------------------------------------------------|----------------------------------------------------------------------------------------------------|----------------------------------------------------------------------------------------------------|---------------------------|-----------|------------|
|                                                                                                    |                                                                                                    | Présentation de docume                                                                                                    | nt et plan (PD            | PF)       |            |
|                                                                                                    |                                                                                                    | Renseignements relatifs                                                                                                    | à l'utilisateur           |           |            |
| Numéro d'utilisateur                                                                                                   | Nom d'utilisateur                                                                                                    | Nom du client                                                                                                    | TFE - Numéro de<br>compte | Courriel  | Téléphone  |
| 49329                                                                                                    | PDF Testing Submitter                                                                                                    | Quality Assurance Team                                                                                                    | 950000                    | none@none | 5064446000 |
|                                                                                                    | Type de presentation :<br>Description de la présentation<br>Référence de l'utilisateur :<br>Langue de l'instrument :<br>Comté :<br>Documents multiples :<br>Fichier joint :<br>Remarques : | Document V<br>Texte de la description de la prés<br>Fichier1<br>Français<br>Madavaska<br>Test POF Elle pdf<br>Texte de la remargue | entation                  |           | Ŷ          |
| 🔀 J'atteste que chaque fichier joint est une image numérisée exacte et complète du document original en ma possession. |                                                                                                    |                                                                                                    |                           |           |            |

Lorsque les renseignements de la présentation sont complétés, cliquez la boite de l'attestation.

Présenter Annuler

Cliquez le bouton **Présenter** <u>UNE SEULE FOIS</u> pour transmettre le fichier au bureau d'enregistrement de SNB. Si un problème est découvert durant la présentation, un message est affiché pour expliquer le problème. Corriger tous les problèmes avant de présenter à nouveau. Lorsque toutes les vérifications sont complétées, le message **Opération réussie !** sera affiché.

À tout moment, si vous ne désirez pas compléter la présentation, cliquez le bouton **Annuler** pour retourner au menu **Bienvenue aux Services d'enregistrement et de cartographie de SNB.** 

# Message Opération réussie - Présentation d'un seul fichier joint

L'écran Opération réussie affiche les détails de la présentation ainsi que le message avisant que le fichier est En traitement à SNB.

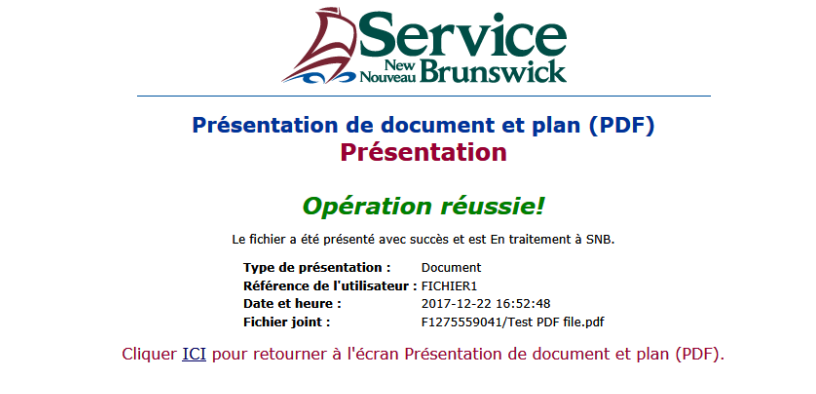

Cliquez le lien <u>ICI</u> pour retourner à l'écran **Présentation de document et plan (PDF).** 

# Présentation de multiples fichiers joints – Première partie

L'utilisateur doit remplir les champs obligatoires requis pour la présentation de multiples fichiers joints et cliquez la boite **Documents multiples**.

Les champs obligatoires sont : Type de présentation, Description de la présentation, Référence de l'utilisateur, Langue de l'instrument, Comté et Fichier joint.

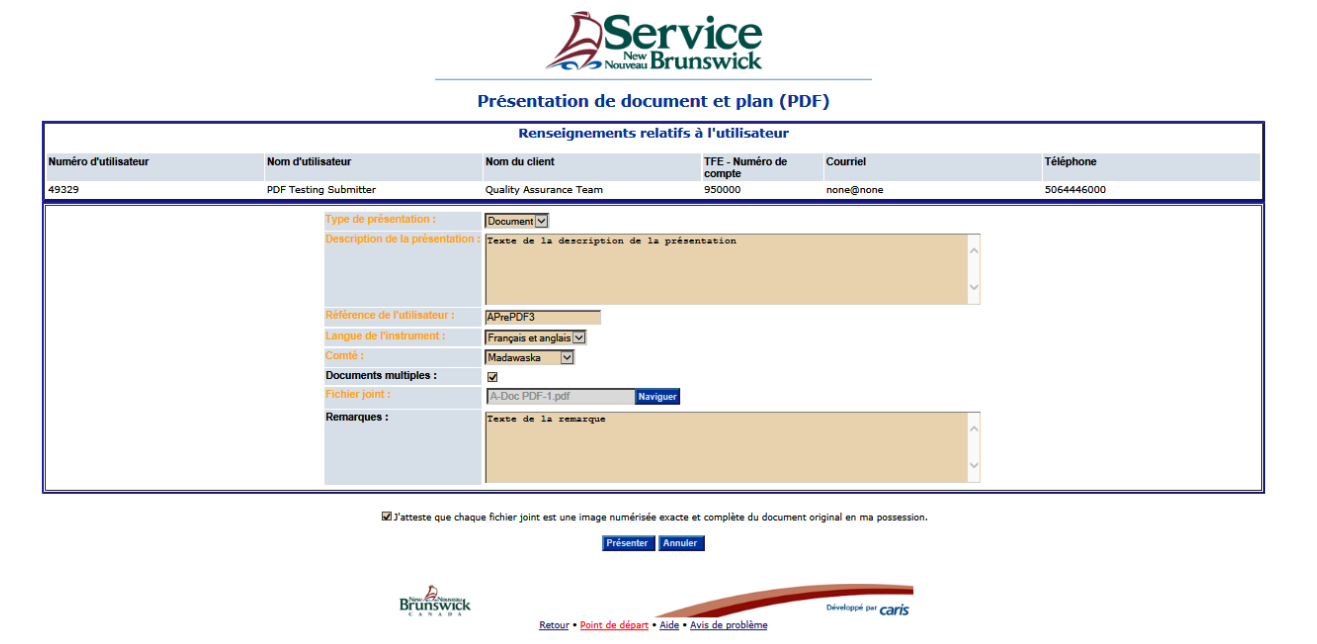

Lorsque les renseignements de la présentation sont complétés, cliquez la boite de l'attestation.

Cliquez le bouton **Présenter** <u>UNE SEULE FOIS</u> pour continuer la présentation de multiples fichiers joints.

Si un problème est découvert durant la présentation, un messsage est affiché pour expliquer le problème.

Corrigez tous les problèmes avant de présenter à nouveau.

Lorsque toutes les vérifications sont complétées, le message confirmant que le premier fichier fait partie de la présentation est affiché.

À tout moment, si vous ne désirez pas compléter la présentation, cliquez le bouton **Annuler** pour retourner au menu **Bienvenue aux Services d'enregistrement et de cartographie de SNB**.

# Message de confirmation - Présentation de multiples fichiers joints

L'écran affiche les détails de la présentation ainsi que le message avisant que le fichier fait partie de la présentation de multiples documents.

![](_page_6_Picture_2.jpeg)

Cliquez le bouton **Continuer** pour retourner à l'écran **Présentation de document et plan (PDF)** et ajouter des fichiers joints additionnels de document ou de plan.

# Présentation de document et plan (PDF) - Information de la présentation

L'écran Présentation de document et plan (PDF) affiche les renseignements de la présentation lorsque l'utilisateur choisit de continuer à partir de l'écran du message de confirmation.

![](_page_6_Picture_6.jpeg)

#### Présentation de document et plan (PDF)

|                      | Renseignements relatifs à l'utilisateur |                              |                           |            |                           |           |                      |
|----------------------|-----------------------------------------|------------------------------|---------------------------|------------|---------------------------|-----------|----------------------|
| Numéro d'utilisateur |                                         | Nom d'utilisateur            | Nom du client             |            | TFE - Numéro de<br>compte | Courriel  | Téléphone            |
| 49329                |                                         | PDF Testing Submitter        | Quality Assurance Tea     | am         | 950000                    | none@none | 5064446000           |
|                      | Type d                                  | e présentation :             | Document 🔽                |            |                           |           |                      |
|                      | Descriț                                 | ption de la présentation : T | Texte de la description d | le la prés | entation                  |           | < >                  |
|                      | Référei                                 | nce de l'utilisateur : 👘 🖡   | APREPDF3                  |            |                           |           |                      |
|                      | Langue                                  | de l'instrument :            | Français et anglais 🔽     |            |                           |           |                      |
|                      | Comté                                   | :                            | Madawaska 🔽               |            |                           |           |                      |
|                      | Docum                                   | ents multiples :             |                           |            |                           |           |                      |
|                      | Fichier                                 | joint :                      |                           | Naviguer   |                           |           |                      |
|                      | Remarc                                  | ques : T                     | ïexte de la remarque      |            |                           |           | <ul> <li></li> </ul> |

J'atteste que chaque fichier joint est une image numérisée exacte et complète du document original en ma possession.

Présenter Annuler

Les champs en mode lecture contiennent les renseignements nécessaires pour le suivi de la présentation de multiples fichiers joints. Ils ne peuvent pas être mis à jour. Les champs qui peuvent être mis à jour sont disponibles pour entrer les renseignements.

# Présentation de multiples fichiers joints – Deuxième partie

L'utilisateur doit remplir les champs obligatoires requis pour le fichier joint additionnel qui sera inclus dans la présentation.

![](_page_7_Picture_2.jpeg)

#### Présentation de document et plan (PDF) Renseignements relatifs à l'utilisateur Numéro d'utilisateur Nom d'utilisateur Nom du client TFE - Numéro de Courriel Téléphone compte 49329 PDF Testing Submitter **Ouality Assurance Team** 950000 none@none 5064446000 Document V Description de la présentation : Texte de la description de la présentation APREPDF3 Référence de l'utilisateur : Langue de l'instrument : ~ Francais Mada ~ Documents multiples : ~ A-Doc PDF-2.pdf Remargues : Texte de la remarque

 J'atteste que chaque fichier joint est une image numérisée exacte et complète du document original en ma possession.

 Présenter
 Annuler

Entrez les renseignements requis, puis cliquez le bouton **Naviguer** et ajouter le fichier joint additionnel qui doit être inclus dans la présentation.

Cliquez la boite de l'attestation, ensuite cliquez le bouton **Présenter** <u>UNE SEULE FOIS</u> pour poursuivre la présentation de documents multiples.

Si un problème est découvert durant la présentation, un message s'affichera pour expliquer le problème. Corriger tous les problèmes avant de présenter à nouveau.

Lorsque toutes les vérifications sont complétées, le message confirmant que le deuxième fichier fait partie de la présentation sera affiché.

Répétez ces étapes jusqu'à ce que tous les fichiers joints soient groupés pour la présentation finale.

À tout moment, si vous ne désirez pas compléter la présentation, cliquez le bouton **Annuler** pour retourner au menu Bienvenue aux Services d'enregistrement et de cartographie de SNB.

# Message de confirmation - Présentation de multiples fichiers joints

L'écran affiche les détails de la présentation ainsi que le message avisant que le fichier fait partie de la présentation de documents multiples.

![](_page_8_Picture_2.jpeg)

Cliquez le bouton **Continuer** pour retourner à l'écran **Présentation de document et plan (PDF)** et ajouter des fichiers joints additionnels de document ou de plan.

# Présentation de multiples fichiers joints – Troisième partie

L'utilisateur doit remplir les champs obligatoires requis pour le fichier joint additionnel qui sera inclus dans la présentation.

![](_page_8_Picture_6.jpeg)

#### Présentation de document et plan (PDF)

|                      | Renseignements relatifs à l'utilisateur |                                   |                           |           |            |
|----------------------|-----------------------------------------|-----------------------------------|---------------------------|-----------|------------|
| Numéro d'utilisateur | Nom d'utilisateur                       | Nom du client                     | TFE - Numéro de<br>compte | Courriel  | Téléphone  |
| 49329                | PDF Testing Submitter                   | Quality Assurance Team            | 950000                    | none@none | 5064446000 |
|                      | Type de présentation :                  | Plan 🗸                            |                           |           |            |
|                      | Description de la présentation :        | Texte de la description de la pré | sentation                 |           | ~          |
|                      | Référence de l'utilisateur :            | APREPDF3                          |                           |           |            |
|                      | Langue de l'instrument :                | Anglais 🔽                         |                           |           |            |
|                      | Comté :                                 | Madawaska 🔽                       |                           |           |            |
|                      | Documents multiples :                   |                                   |                           |           |            |
|                      | Fichier joint :                         | A-Plan PDF-1.pdf Naviguer         |                           |           |            |
|                      | Remarques :                             | Texte de la remarque              |                           |           | Ç          |

☑ J'atteste que chaque fichier joint est une image numérisée exacte et complète du document original en ma possession.

#### Présenter Annuler

Comme à l'étape précédente, entrer les renseignements requis, puis cliquez le bouton **Naviguer** et ajouter le fichier joint additionnel qui doit être inclus dans la présentation. Cliquez la boite de l'attestation, ensuite cliquez le bouton **Présenter**. Lorsque toutes les vérifications sont complétées, le message confirmant que le troisième fichier fait partie de la présentation sera affiché.

# Message de confirmation - Présentation de multiples fichiers joints

L'écran affiche les détails de la présentation ainsi que le message avisant que le fichier fait partie de la présentation de documents multiples.

![](_page_9_Picture_2.jpeg)

Cliquez le bouton **Terminer** lorsque tous les fichiers joints sont groupés pour la présentation finale.

Le dernier message indiquant que l'opération est réussie sera affiché lorsque les vérifications des fichiers joints seront complétées.

# Message Opération réussie - Présentation de multiples fichiers joints

L'écran *Opération réussie!* affiche les détails de la présentation ainsi que le message avisant que les fichiers sont **En traitement à SNB**.

![](_page_9_Picture_7.jpeg)

Cliquer ICI pour retourner à l'écran Présentation de document et plan (PDF).

Cliquez le lien ICI pour retourner à l'écran Présentation de document et plan (PDF).

# Description des champs et des boutons

## Type de présentation :

Liste déroulante qui permet de choisir le genre de fichier joint.

## Description de la présentation :

Le champ peut contenir jusqu'à 3000 caractères. Le champ est obligatoire. La description devrait inclure les instructions détaillées du présentateur telles que, de quel régime d'enregistrement l'instrument doit-il faire l'objet, enregistrement ou enregistrement foncier, ou les deux, ainsi que les demandes d'exemption, etc. La description de la présentation ne remplace pas le Certificat de conséquences juridiques

## Référence de l'utilisateur :

Le champ est obligatoire et il permet l'entrée du nom ou numéro de dossier du présentateur. Le champ est limité à 21 caractères alphanumériques et les espaces ne sont pas acceptées.

## Langue de l'instrument :

Liste déroulante qui permet de choisir la langue du fichier joint.

### Comté :

Le champ est obligatoire. Le champ permet une seule entrée. La valeur choisie est à titre informatif et indique le choix de l'utilisateur enregistreur pour le comté d'enregistrement d'instrument(s). Si de multiples comtés sont requis pour la présentation en cours, il indique le premier comté d'enregistrement.

### **Documents multiples** :

La boîte doit être cochée lorsque plusieurs fichiers joints doivent être inclus dans la présentation.

### Fichier joint :

Le champ est obligatoire. Le bouton **Naviguer** sert à ouvrir l'écran **(Choose File to Upload)** permettant de sélectionner de votre ordinateur personnel un fichier à télécharger. Le format du fichier sélectionné doit suivre les règles suivantes :

- Le fichier doit être en format PDF.
- La taille du fichier doit être moins de 10 mégaoctets et supérieure à 0 octet (c'est-à-dire qu'il ne peut pas être vide).

- Seules les images numérisées en format PDF sont acceptées, les blocs de texte ne sont pas permis.
- Les données d'image doivent être en noir et blanc.
- La résolution de l'image doit être d'au moins 400 ppp (points par pouce) pour les documents et 600 ppp pour les plans.
- Le fichier joint sera balayé et devra réussir les vérifications de protection antivirus.

## Remarques :

Le champ est disponible pour transmettre des renseignements additionnels au bureau d'enregistrement. Il peut contenir jusqu'à 4000 caractères.

## Boite de l'attestation :

La boite de l'attestation doit être cochée lorsque le fichier est prêt pour la présentation.

## Présenter:

Le bouton permet de transmettre le fichier au bureau d'enregistrement. Le message de réussite affichera les détails de la présentation lorsque la transmission du fichier sera complétée.

### Annuler:

Le bouton redirige l'utilisateur au menu Bienvenue aux Services d'enregistrement et de cartographie de SNB.

### Continuer:

Le bouton est disponible à l'écran de confirmation de la présentation de documents multiples. Le bouton redirige l'utilisateur à l'écran de la présentation.

### Terminer:

Le bouton est disponible à l'écran de confirmation de la présentation de documents multiples. Le bouton permet de transmettre le fichier au bureau d'enregistrement. Le message de réussite affichera les détails de la présentation lorsque la transmission du fichier sera complétée.

# Rapport sommaire de la présentation PDF

Voici un exemple du rapport sommaire produit par voie électronique qui est inclus avec chaque fichier joint reçu à SNB lors de la présentation PDF.

Le rapport contient les renseignements indiqués par le Déposant de PDF dans le formulaire de la présentation.

| Do<br>Pre                                                       | ocument and Plan Submission (PDF)<br>ésentation de document et plan (PDF) |
|-----------------------------------------------------------------|---------------------------------------------------------------------------|
| Date/Time<br>Date et heure :                                    | 2018-02-21 16:13:07                                                       |
| User Number<br>Numéro d'utilisateur :                           | 49329                                                                     |
| User Name<br>Nom d'utilisateur :                                | PDF Testing Submitter                                                     |
| Client Name<br>Nom du client :                                  | Quality Assurance Team                                                    |
| EFT Account Number<br>TFE - Numéro de compte :                  | 950000                                                                    |
| Email address<br>Courriel :                                     | none@none                                                                 |
| Phone number<br>Téléphone :                                     | 5064446000                                                                |
| Submission Type<br>Type de présentation :                       | DOCUMENT                                                                  |
| User Supplied Reference<br>Référence de l'utilisateur :         | APREPDF3                                                                  |
| County<br>Comté :                                               | Madawaska                                                                 |
| Language of Instrument<br>Langue de l'instrument :              | Both / Français et anglais                                                |
| Multiple Documents<br>Documents multiples :                     | Yes / Oui                                                                 |
| Description of Submission<br>Description de la présentation : 7 | Texte de la description de la présentation                                |
| Comments<br>Remarques :                                         | Texte de la remarque                                                      |